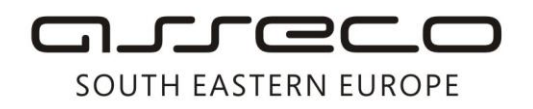

Asseco SEE d.o.o. Beograd Bulevar Milutina Milankovića 19g 11070 Beograd Srbija

tel: +381 11 2013 111 fax: + 381 11 3015 132 e-mail: contact@asseco-see.rs

## User installation guide for Trusted Root certificates

- When you open a certificate, a window will appear with information concerning the certificate.
- Click on the **Install Certificate**. After that, a window with the installation wizard will open up.

| Certificate ?                                                                                                    |    |
|----------------------------------------------------------------------------------------------------|----|
| General Details Certification Path                                                                                                    |    |
| Certificate Information<br>This CA Root certificate is not trusted. To enable trust,<br>install this certificate in the Trusted Root Certification<br>Authorities store. | 0  |
| Issued to: 24x7.co.yu Digitrust CA                                                                                                    | 20 |
| Issued by: 24x7.co.yu Digitrust CA                                                                                                    |    |
| Valid from 12/17/2007 to 12/17/2022                                                                                                    |    |
| Install Certificate Issuer Statement                                                                                                    |    |
| ОК                                                                                                    |    |

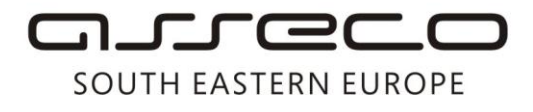

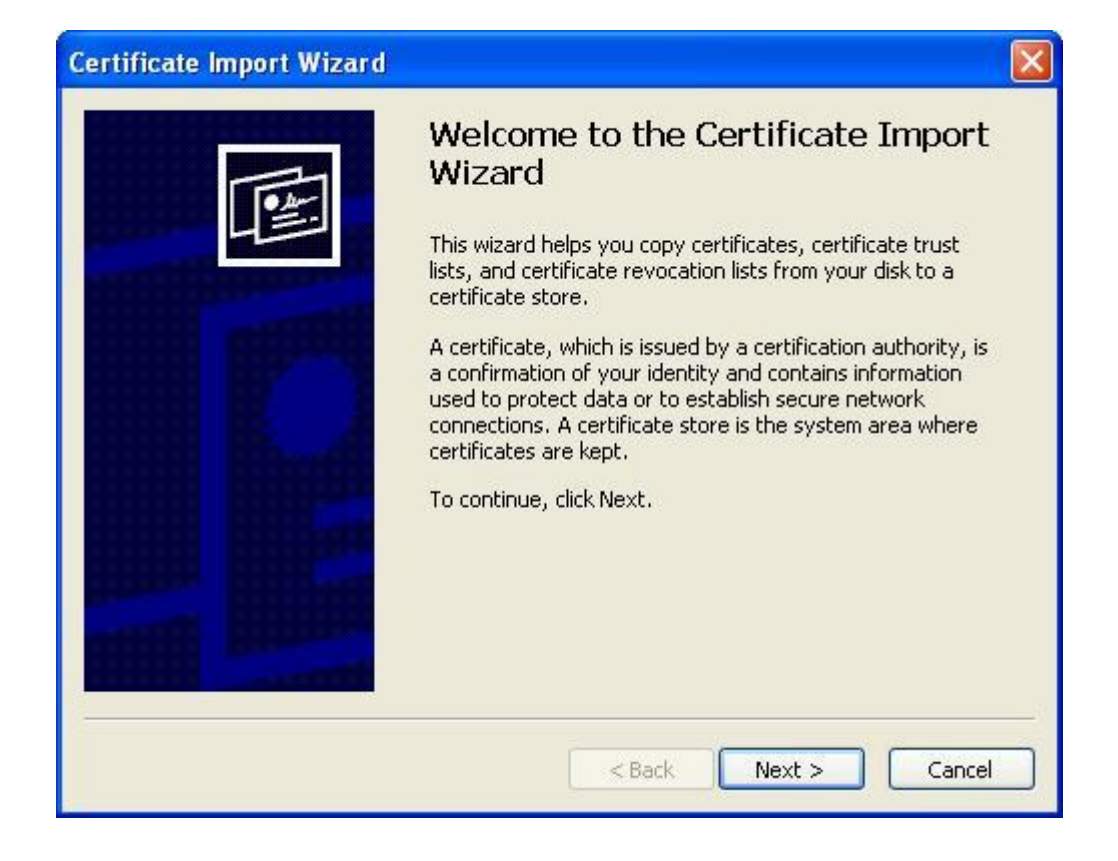

• Click Next.

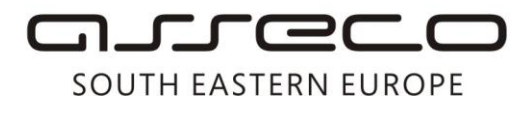

| Certificate Import Wizard                                                                                                    | × |
|----------------------------------------------------------------------------------------------------|---|
| <b>Certificate Store</b><br>Certificate stores are system areas where certificates are kept.                                                                                                    |   |
| Windows can automatically select a certificate store, or you can specify a location for<br>Automatically select the certificate store based on the type of certificate<br>Place all certificates in the following store<br>Certificate store:<br>Browse |   |
| < Back Next > Cancel                                                                                                    |   |

• Select the option **Place all certificates in the following store** and click on **Browse**, after which a window will open for the selection of the certificate location.

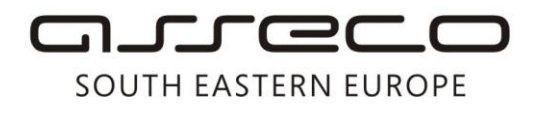

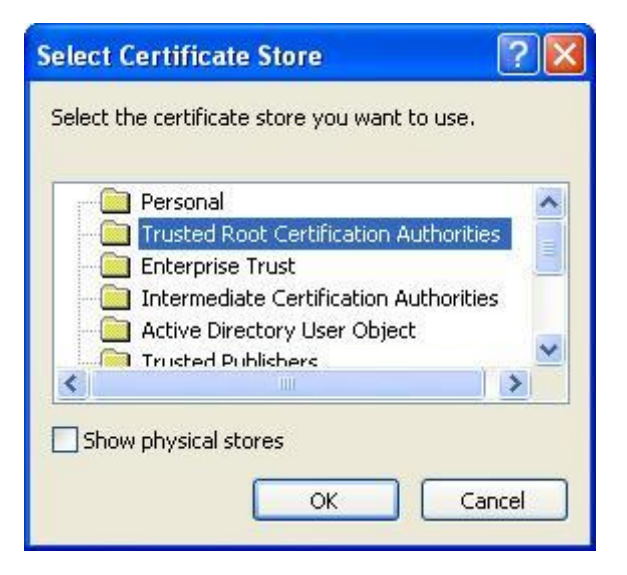

• Select **Trusted Root Certification Authorities** and click on **OK**.

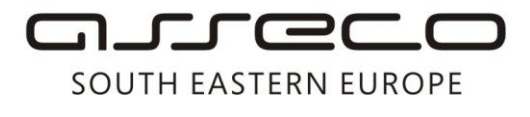

| Certificate Import Wizard                                                               | × |
|-----------------------------------------------------------------------------------------|---|
| Certificate Store                                                                       |   |
| Certificate stores are system areas where certificates are kept.                        |   |
| Windows can automatically select a certificate store, or you can specify a location for |   |
| O Automatically select the certificate store based on the type of certificate           |   |
| Place all certificates in the following store                                           |   |
| Certificate store:                                                                      |   |
| Trusted Root Certification Authorities Browse                                           |   |
|                                                                                         |   |
|                                                                                         |   |
|                                                                                         |   |
|                                                                                         |   |
|                                                                                         |   |
|                                                                                         |   |
| <pre></pre>                                                                             |   |

• Click Next.

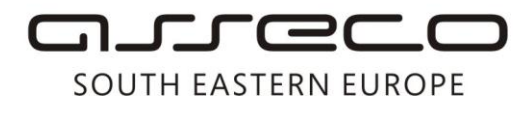

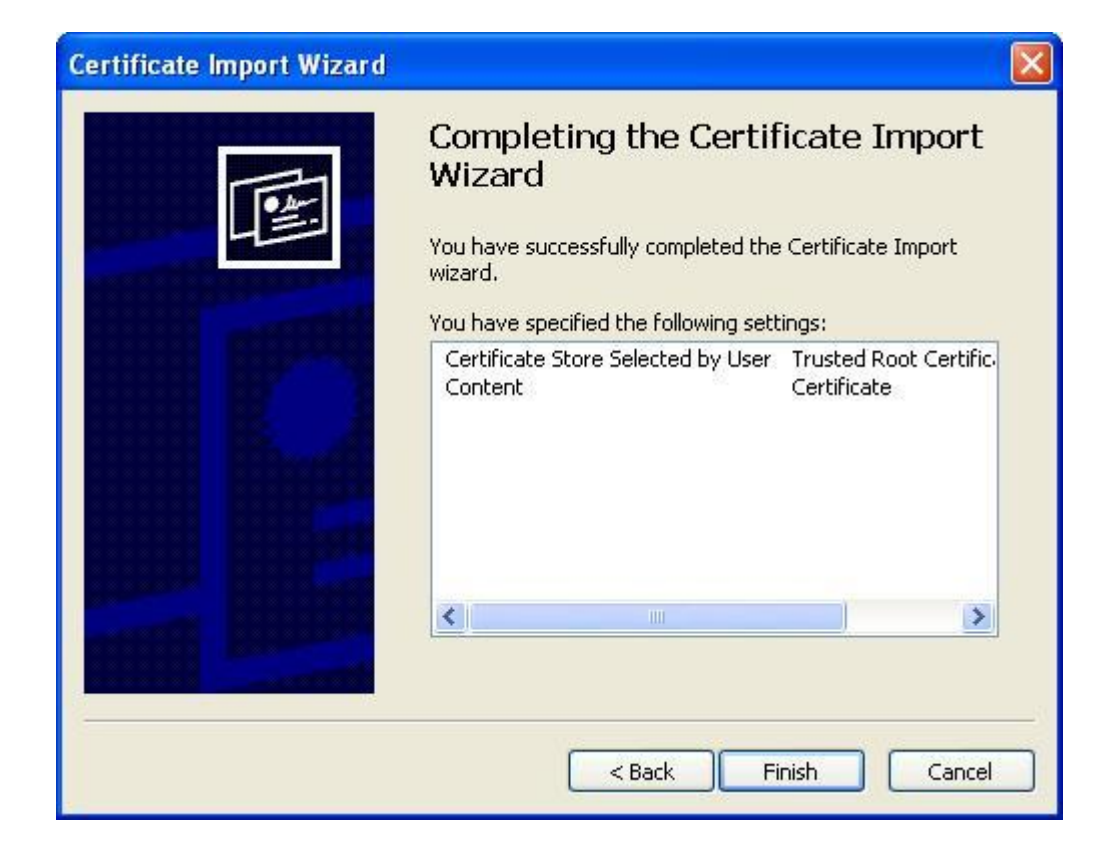

• Click **Finish**, and after that a warning related to certificate installation will appear.

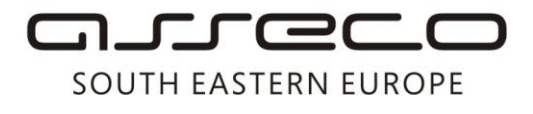

| Security | y Warning                                                                                                    |
|----------|----------------------------------------------------------------------------------------------------|
|          | You are about to install a certificate from a certification authority (CA) claiming to represent:                                                                                                    |
|          | 24x7.co.yu Digitrust CA                                                                                                    |
|          | Windows cannot validate that the certificate is actually from "24x7.co.yu Digitrust CA". You should confirm its origin by contacting "24x7.co.yu Digitrust CA". The following number will assist you in this process:                           |
|          | Thumbprint (sha1): 15C0FDD5 A8F21A9B B56E6FE6 B7010F33 D3DBF02D                                                                                                    |
|          | Warning:<br>If you install this root certificate, Windows will automatically trust any certificate issued by this CA. Installing a certificate with an unconfirmed thumbprint is a security risk. If you click "Yes" you acknowledge this risk. |
|          | Do you want to install this certificate?                                                                                                    |
|          | Yes No                                                                                                    |

• Click **Yes**. After that a notification will be displayed about the successfully installed certificate.

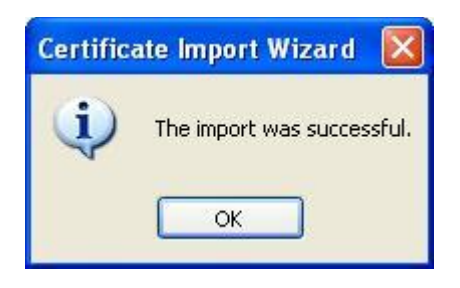

• By clicking **OK**, you have finished the certificate installation.